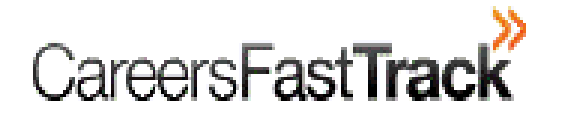

# The Career Management System <sup>™</sup>

### **Private Consultants User Manual**

Help Desk +61 3 8844 9444 info@careersfasttrack.com.au

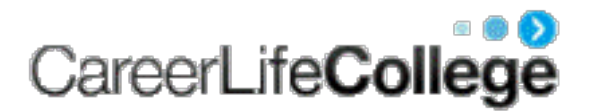

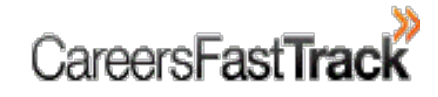

# Table of Contents

- 1. <u>How to log into CMS?</u>
- 2. <u>Consultant's Home Page</u>
- 3. <u>How to create a Group?</u>
- 4. <u>How to add clients to the Group?</u>
- 5. <u>How to send Assessment invitation to</u> <u>clients?</u>
- 6. <u>How to access client Reports?</u>
- 7. <u>How to Purchase Credits?</u>
- 8. <u>How to Apply a Credit?</u>

- 9. Updating Information in CMS
  - 9.1 Updating Client Information
  - 9.2 Updating Group Information
  - 9.3 <u>Changing a client from one Group to</u> Another
  - 9.4 Update Consultant's Profile
  - 9.5 <u>Change Password</u>
- 10. Client Information Management
  - 10.1 Client Information
  - 10.2 Assessments and Reports
  - 10.3 Communication Log
  - 10.4 Clients Meetings
  - 10.5 Client Resume

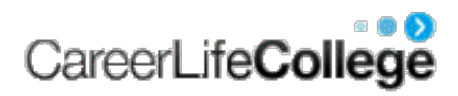

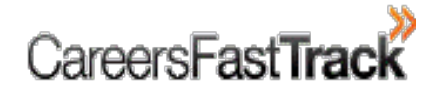

# 1. How to log into CMS?

Step 1: Go to www.careersfasttrack.com.au

Step 2: Click on Login to enter "Career Management System".

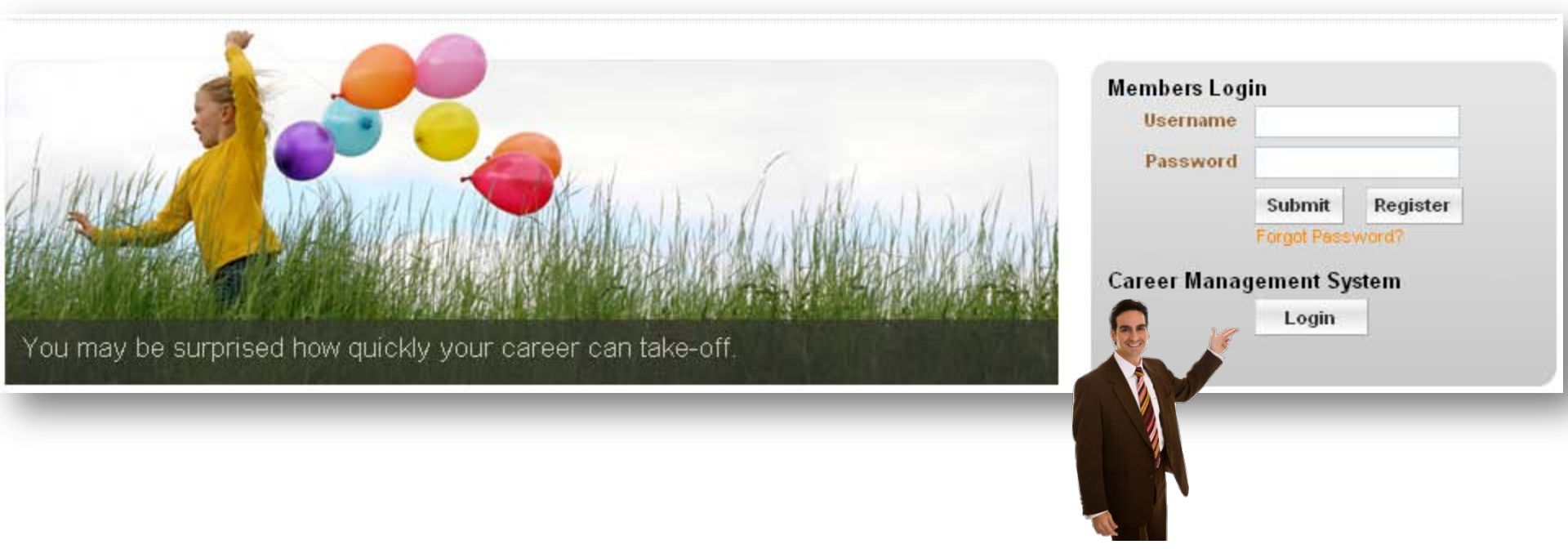

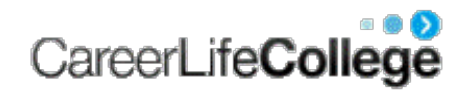

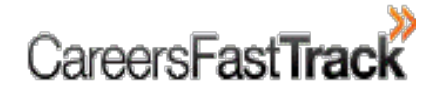

# Cont'd

#### Step 3:

- ☑ Enter your username and password
- ✓ check the Box "Agree to Terms of Use".
- Click Login.

| CMS Login<br>Please enter your login details. |
|-----------------------------------------------|
| · -                                           |
| Username lyla                                 |

Please review the <u>Terms of Use</u> and your obligations as a user of the Career Management System. These terms are legally binding. By clicking the above Login button you agree to these terms and conditions.

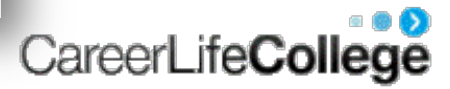

# 2. Consultant's Home Page

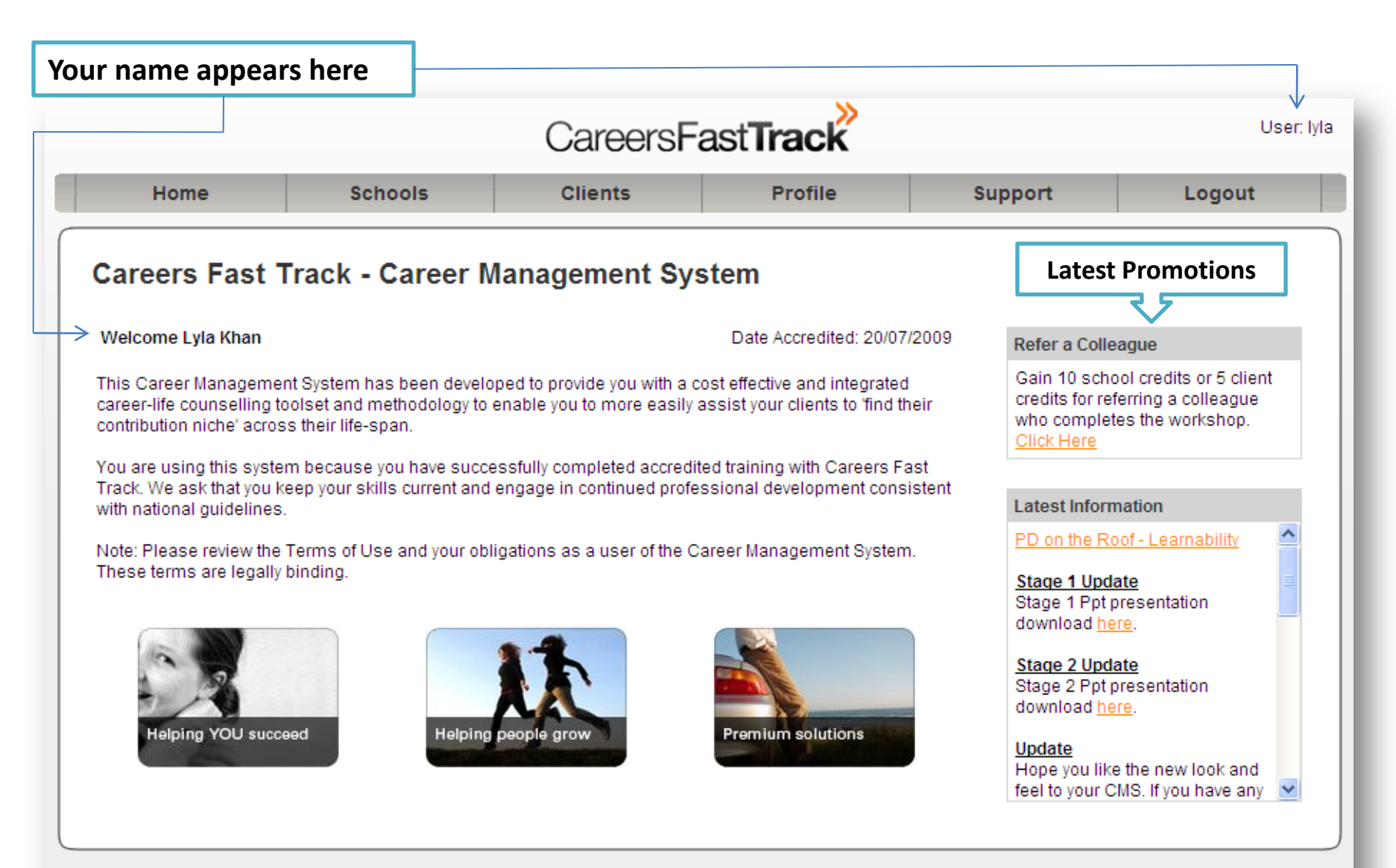

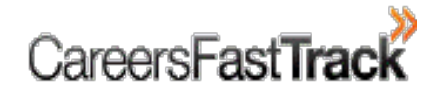

# 3. How to Create a Group?

Step 1: Click on Clients in the top toolbar as shown in the picture 1.

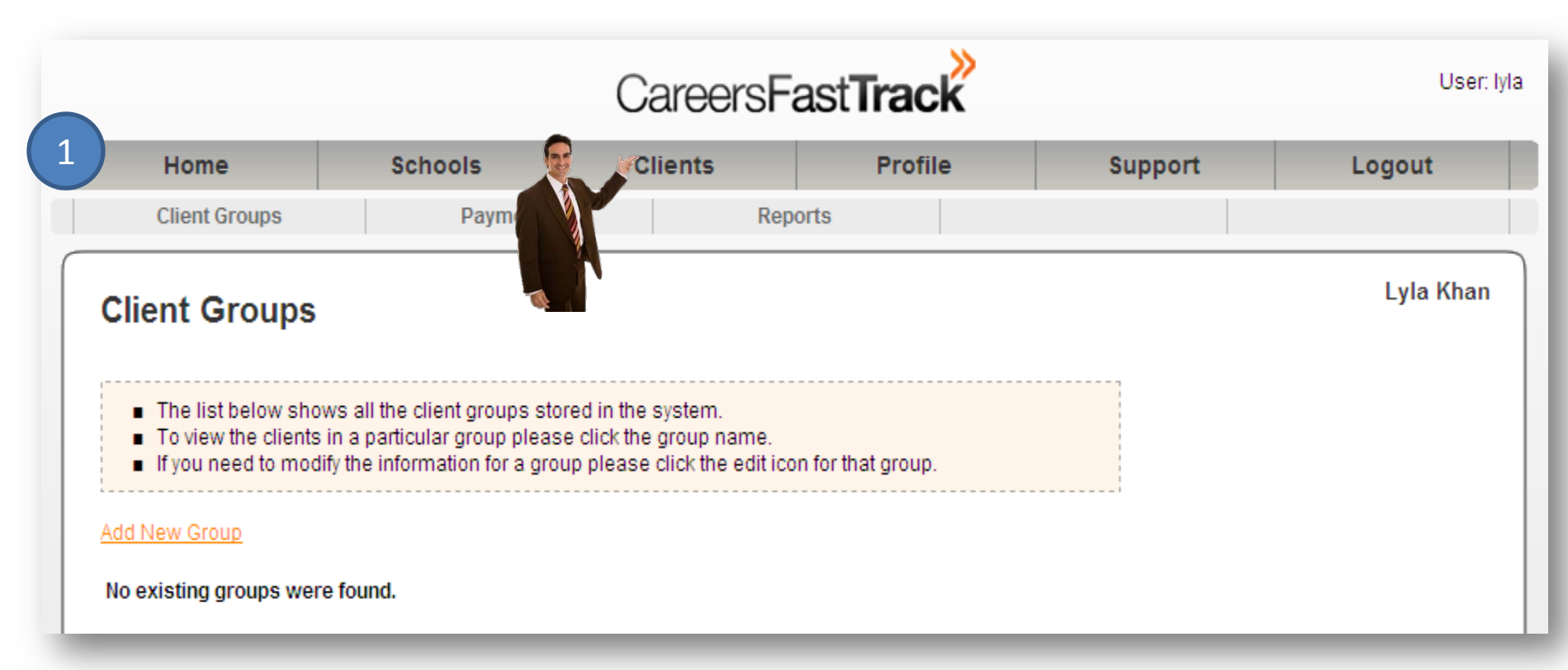

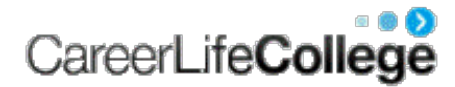

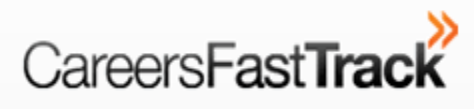

| Home                                                                           |                                                                | Schools                                                                           | Clients                                                                          | Profile                                               | Support                                       | Logout                                                               |
|--------------------------------------------------------------------------------|----------------------------------------------------------------|-----------------------------------------------------------------------------------|----------------------------------------------------------------------------------|-------------------------------------------------------|-----------------------------------------------|----------------------------------------------------------------------|
| Client Gro                                                                     | oups                                                           | Payments                                                                          | Rep                                                                              | orts                                                  |                                               |                                                                      |
| Client Gr                                                                      | oups                                                           |                                                                                   |                                                                                  |                                                       |                                               | Lyla Kha                                                             |
| <ul> <li>The list b</li> <li>To view th</li> <li>If you nee</li> </ul>         | elow shows<br>ne clients in a<br>ed to modify th               | all the client groups sto<br>a particular group pleas<br>he information for a gro | ored in the system.<br>se click the group name.<br>oup please click the edit icc | on for that group.                                    |                                               |                                                                      |
| Add New Group                                                                  | oups were fo                                                   | ound.                                                                             | Step 2: To creat<br>shown in                                                     | e a Group, clio<br>picture 2.                         | ck on " <mark>Add Ne</mark>                   | ew Group" as                                                         |
|                                                                                |                                                                |                                                                                   |                                                                                  |                                                       |                                               |                                                                      |
| _                                                                              | _                                                              | _                                                                                 | _                                                                                | _                                                     |                                               | _                                                                    |
| Indata Cl                                                                      | iont Cr                                                        |                                                                                   |                                                                                  |                                                       |                                               | Lyla Khan                                                            |
| Jpdate Cl                                                                      | ient Gro                                                       | oup                                                                               |                                                                                  |                                                       |                                               | Lyla Khan                                                            |
| Update CI                                                                      | ient Gro                                                       | please complete th                                                                | S <b>tep 3</b> :Enter Ne                                                         | ew Group Info                                         | rmation and o                                 | <mark>Lyla Khan</mark><br>click <b>Add</b> . Please                  |
| Jpdate Cl<br>To create a new                                                   | ient Gro                                                       | please complete th                                                                | Step 3:Enter Ne<br>note, Gro                                                     | ew Group Info<br><b>up Name</b> and                   | rmation and o<br><b>Client Type</b> a         | <mark>Lyla Khan</mark><br>click <b>Add</b> . Please<br>are mandatory |
| Update Cl<br>To create a new<br>Group Details<br>Group Name *                  | ient Gro                                                       | please complete th                                                                | <b>Step 3</b> :Enter Ne<br>note, <b>Gro</b><br>fields. Ple                       | ew Group Info<br><b>up Name</b> and<br>ase see pictur | rmation and o<br><b>Client Type</b> a<br>e 3. | Lyla Khan<br>click <b>Add</b> . Please<br>re mandatory               |
| Update Cl<br>To create a new<br>Group Details<br>Group Name *<br>Client Type * | ient Gro<br>v client group<br>Dynamics<br>Adults 👻             | please complete th                                                                | <b>Step 3</b> :Enter Ne<br>note, <b>Gro</b><br>fields. Ple                       | ew Group Info<br><b>up Name</b> and<br>ase see pictur | rmation and o<br><b>Client Type</b> a<br>e 3. | Lyla Khan<br>click <b>Add</b> . Please<br>are mandatory              |
| Update Cl<br>To create a new<br>Group Details<br>Group Name *<br>Client Type * | ient Gro<br>v client group<br>Dynamics<br>Adults v<br>Engineer | please complete the s based in NSW                                                | Step 3:Enter Ne<br>note, Gro<br>fields. Ple                                      | ew Group Info<br><b>up Name</b> and<br>ase see pictur | rmation and o<br><b>Client Type</b> a<br>e 3. | Lyla Khan<br>click <b>Add</b> . Please<br>are mandatory              |
| Update Cl<br>To create a new<br>Group Details<br>Group Name *<br>Client Type * | ient Gro<br>v client group<br>Dynamics<br>Adults v             | please complete the s based in NSW                                                | Step 3:Enter Ne<br>note, Gro<br>fields. Ple                                      | ew Group Info<br><b>up Name</b> and<br>ase see pictur | rmation and o<br><b>Client Type</b> a<br>e 3. | Lyla Khan<br>click <b>Add</b> . Please<br>are mandatory              |

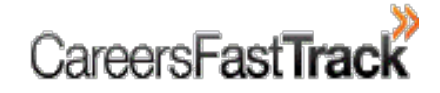

# Cont'd

☑ Lyla has created her first Group, "Dynamics".

 $\square$  Now she can add members to her new group.

| Client Gr                                                              | oups                                                                                    |                                                                                         |                               |           |        |  | Lyla Kha |
|------------------------------------------------------------------------|-----------------------------------------------------------------------------------------|-----------------------------------------------------------------------------------------|-------------------------------|-----------|--------|--|----------|
| <ul> <li>The list b</li> <li>To view th</li> <li>If you nee</li> </ul> | elow shows all the client<br>ne clients in a particular g<br>d to modify the informatic | groups stored in the syste<br>roup please click the grou<br>on for a group please click | m.<br>p name.<br>the edit ico | n for tha | group. |  |          |
| Dunamics                                                               | Group Name                                                                              | <u>Client Type</u><br>Adults                                                            | e,                            | ×         |        |  |          |

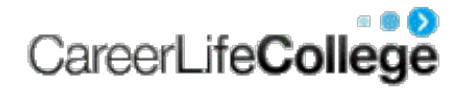

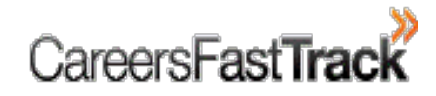

# 4. How to add client(s) to a group?

There are **Three** ways to add clients to a Group.

- 1. Add Single Client
- 2. Add Multiple Clients and
- 3. Group Registration Link (in the Group Tools Link)

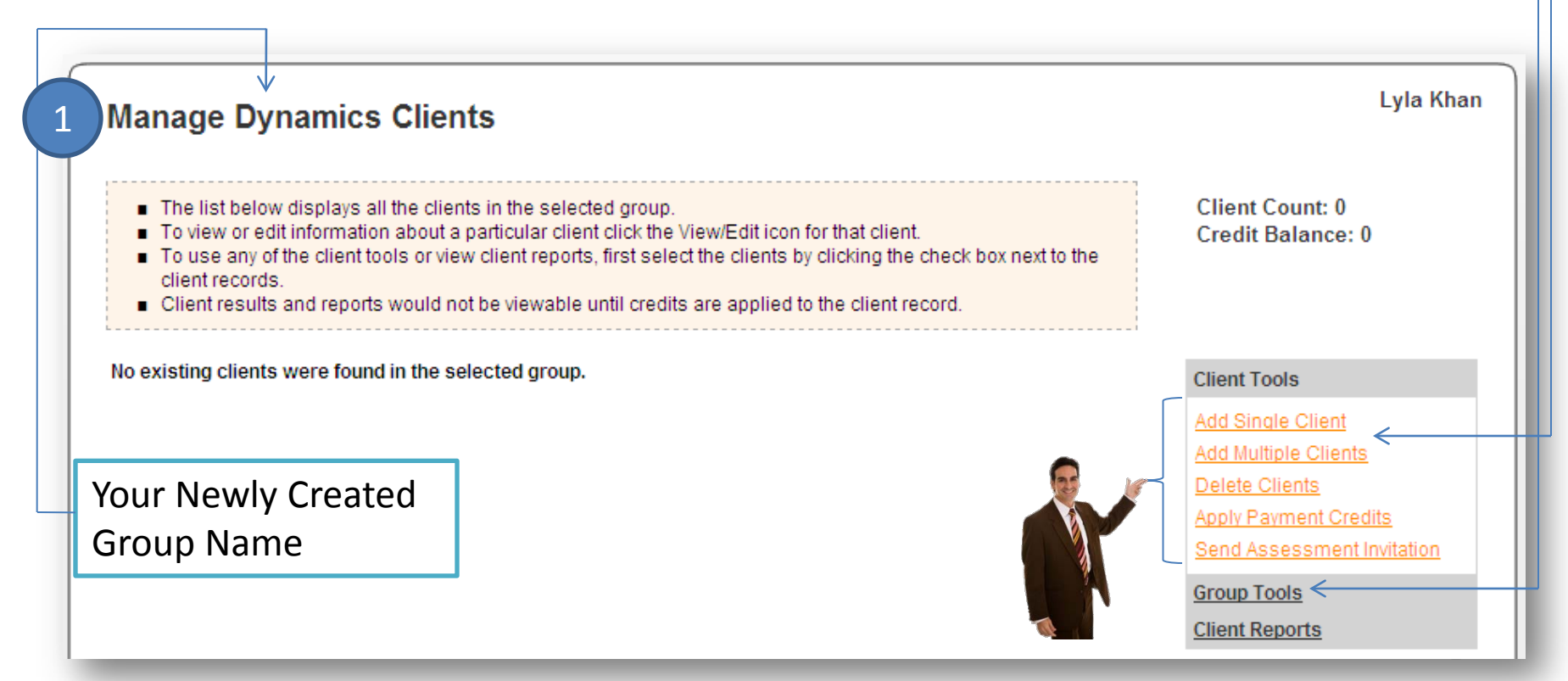

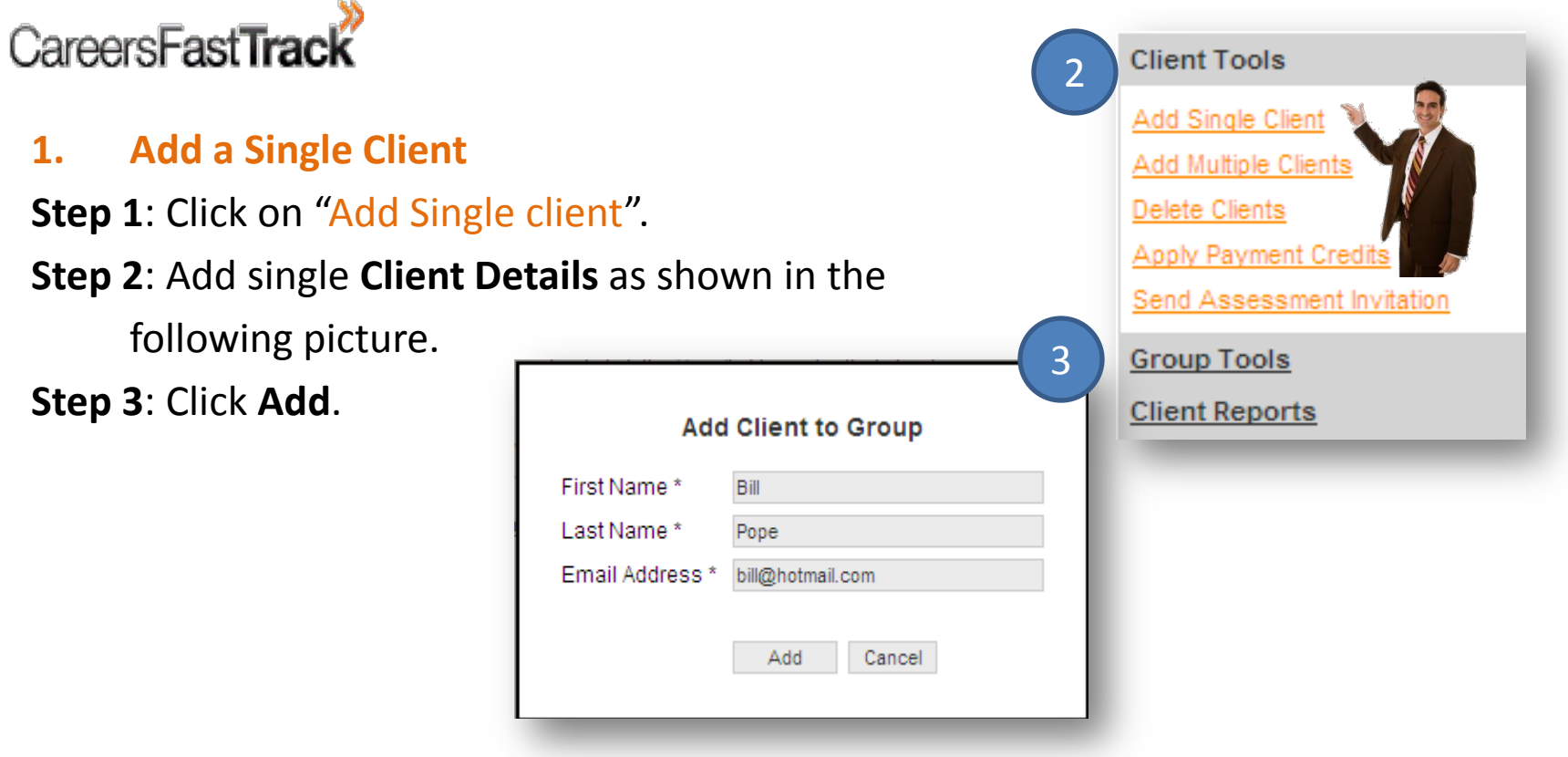

Bill Pope has become the first client of Lyla's group called **Dynamics**.

| <ul> <li>To use any of the client tools or view client reports, first select the clients by clicking the check box next to the client records.</li> <li>Client results and reports would not be viewable until credits are applied to the client record.</li> <li>First Name Last Name Paid Create Date Assessments Completed</li> </ul> | ■ Th   | e list below displays                 | all the clients in the sele | cted group.        | w/Editicon for the  | at client             |          |  |
|----------------------------------------------------------------------------------------------------|--------|---------------------------------------|-----------------------------|--------------------|---------------------|-----------------------|----------|--|
| Client results and reports would not be viewable until credits are applied to the client record. <u>First Name Last Name Paid Create Date</u> Assessments Completed                                                                                                    | To cli | use any of the client<br>ent records. | tools or view client repor  | ts, first select t | he clients by click | ing the check box nex | t to the |  |
| First Name Last Name Paid Create Date Assessments Completed                                                                                                    | Gin    |                                       |                             |                    |                     |                       |          |  |
|                                                                                                    | ∎ Cli  | ent results and repo                  | rts would not be viewable   | e until credits a  | re applied to the c | client record.        |          |  |

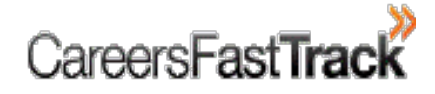

- 2. Add Multiple Clients
- Step 1: Click on "Add Multiple Clients".
- Step 2: Add Client Details as shown in picture 2.
- **Step 3**: Click on "Client Groups" in the top toolbar menu to display your active Groups. To view your new clients, click on the target Group (Dynamics).

| 1 | Client Tools                                                                                                    |  |
|---|----------------------------------------------------------------------------------------------------|--|
|   | Add Single Client<br>Add Multiple Clients<br>Delete Clients<br>Apply Payment Credits<br>Send Assessment Invitat |  |
|   | <u>Group Tools</u><br><u>Client Reports</u>                                                                     |  |

| Ad             | d Multiple Clie                                          | nts                                             |                                                                   | Lyl | a Khan |
|----------------|----------------------------------------------------------|-------------------------------------------------|-------------------------------------------------------------------|-----|--------|
| To<br>an       | o add multiple client recor<br>1d Email Address for each | ds please enter the information be<br>n client. | elow. Please enter the First Name, Last Na                        | me  |        |
|                |                                                          |                                                 |                                                                   |     |        |
|                | First Name *                                             | Last Name *                                     | Email Address *                                                   | '   |        |
| 1.             | First Name *                                             | Last Name *<br>Frost                            | Email Address *<br>bill@hotmail.com                               |     |        |
| 1.<br>2.       | First Name *<br>Bill<br>Steven                           | Last Name *<br>Frost<br>Grant                   | Email Address *<br>bill@hotmail.com<br>steven@gmail.com           |     |        |
| 1.<br>2.<br>3. | First Name *<br>Bill<br>Steven<br>Nadia                  | Last Name *<br>Frost<br>Grant<br>Salim          | Email Address * bill@hotmail.com steven@gmail.com nadia@gmail.com |     |        |

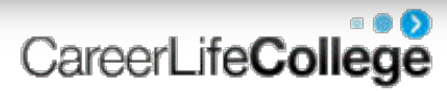

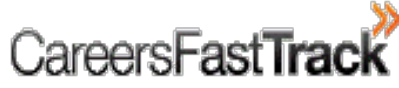

- 3. Group Link Registration
- Step 1: Click on Group Tools.
- Step 2: Click on Group Registration Link.
- **Step 3**: Check Assessments that you wish your clients to complete. See picture 3 as an example.
- Step 4: Click Create Link.

3

Assessments:

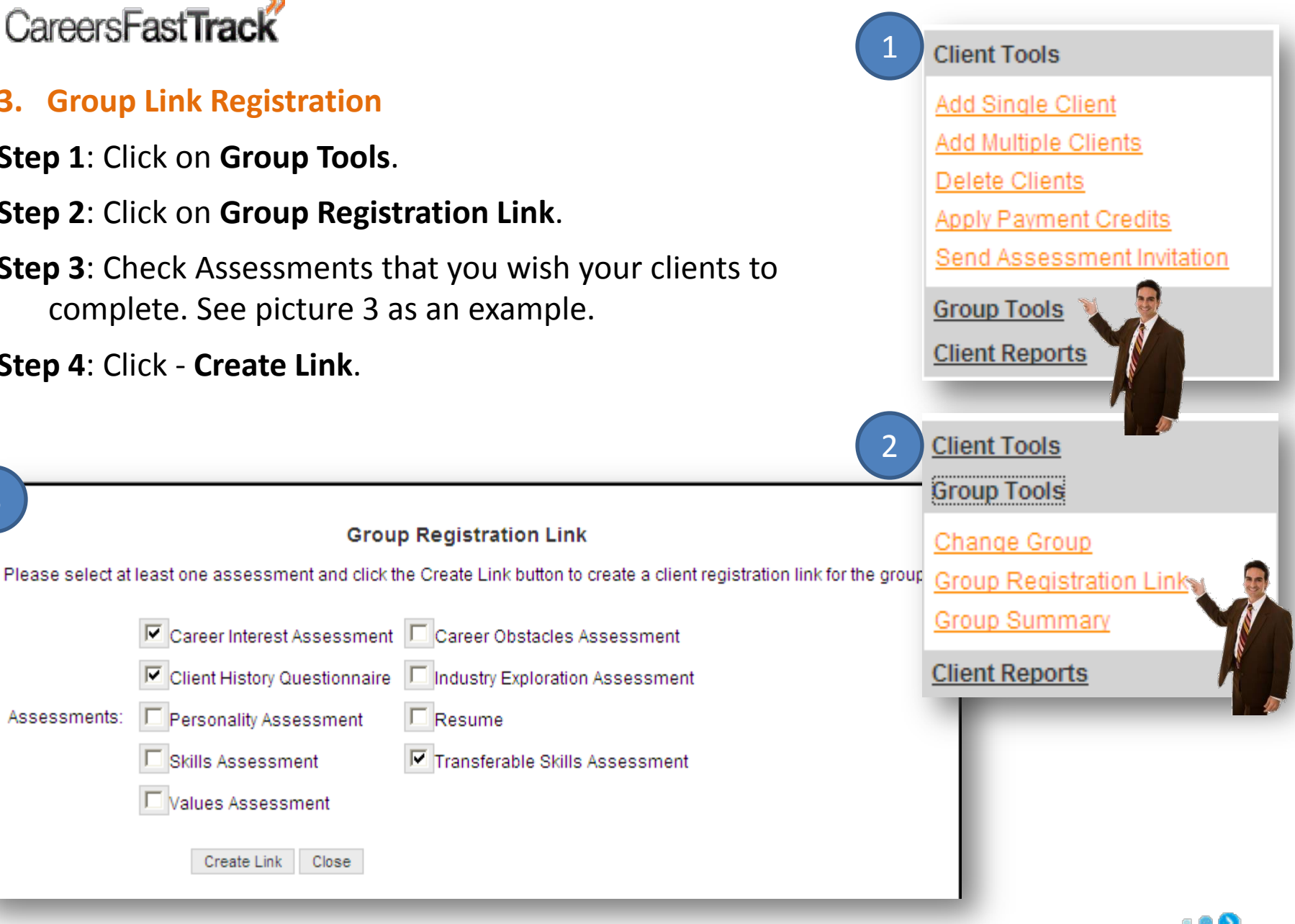

CareerLifeCollege

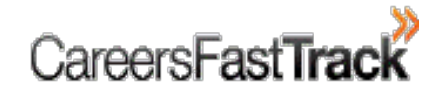

**Step 5**: Send the **Group Registration Link** to your clients. It can be done through one of the following steps:

- 1. via Group Email, or
- 2. Post link on your website, or
- 3. Cut and Paste the link onto your e-learning platform.

|                                                                                                    | Group Registration Link                                                                                                    |  |
|----------------------------------------------------------------------------------------------------|----------------------------------------------------------------------------------------------------|--|
| Please select a                                                                                                    | t least one assessment and click the Create Link button to create a client registration link for the group.                                                                                                    |  |
|                                                                                                    | Career Interest Assessment                                                                                                    |  |
|                                                                                                    | Client History Questionnaire                                                                                                    |  |
| Assessments:                                                                                                    | Personality Assessment Resume                                                                                                    |  |
|                                                                                                    | Skills Assessment                                                                                                    |  |
|                                                                                                    | Values Assessment                                                                                                    |  |
|                                                                                                    |                                                                                                    |  |
|                                                                                                    | Close                                                                                                    |  |
| Group Registra                                                                                                    | Close tion Link: ersfasttrack.com.au/Assessments/AdultClientRegister.aspx?id=AB1gvrRHBuE%3d&assessid=1,9.6                                                                                                    |  |
| Group Registrat<br>http://asp2.care<br>Suggested text i                                                              | Close<br>tion Link:<br>ersfasttrack.com.au/Assessments/AdultClientRegister.aspx?id=AB1gvrRHBuE%3d&assessid=1.9.6<br>for sending the link in an email:                                                                                                    |  |
| Group Registra<br>http://asp2.care<br>Suggested text<br>Thank you fo<br>this program                                 | Close<br>tion Link:<br>ersfasttrack.com.au/Assessments/AdultClientRegister.aspx?id=AB1gvrRHBuE%3d&assessid=1.9.6<br>for sending the link in an email:<br>or choosing a career coaching program with us. In preparation for<br>a, you are required to complete some career related assessments.                                                                       |  |
| Group Registra<br>http://asp2.care<br>Suggested text<br>Thank you fo<br>this program<br>Human behavi<br>For instance | Close<br>tion Link:<br>ersfasttrack.com.au/Assessments/AdultClientRegister.aspx?id=AB1gvrRHBuE%3d&assessid=1.9.6<br>for sending the link in an email:<br>or choosing a career coaching program with us. In preparation for<br>a, you are required to complete some career related assessments.<br>our is complex and all of us can view who we are in several ways.  |  |
| Group Registra<br>http://asp2.care<br>Suggested text<br>Thank you fo<br>this program<br>Human behavi<br>For instance | Close<br>tion Link:<br>ersfasttrack.com.au/Assessments/AdultClientRegister.aspx?id=AB1gvrRHBuE%3d&assessid=1.9.6<br>for sending the link in an email:<br>pr choosing a career coaching program with us. In preparation for<br>a, you are required to complete some career related assessments.<br>cour is complex and all of us can view who we are in several ways. |  |

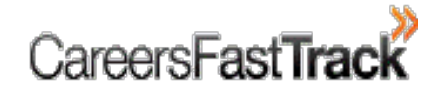

#### **Quick Tip**

1. Please avoid manually writing the **Group Registration Link (GRL)** for your clients. Chances of making a mistake in copying the link with large number of characters is very high.

**Step 6**: The **Group Registration Link** will open the **Registration Form** for clients to complete. It is important that clients complete each of the required sections in the form.

Please see sample **Registration Form** on next page as picture 5.

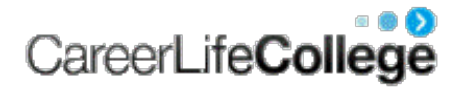

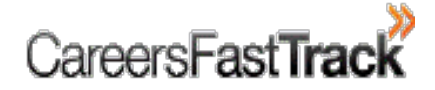

#### **Career Program Registration Form**

Please complete the following form to register for your career program.

Make sure you use your correct email address as we will be sending you information in the future that could help you get your dream job.

If you need assistance please contact your career consultant or send an email to info@careersfasttrack.com.au

| First Name *    | Prince           |
|-----------------|------------------|
| Last Name *     | Jack             |
| Home Phone      | 03 8888 9999     |
| Work Phone      |                  |
| Mobile          | 0400 2222 2222   |
| Email Address * | prince@yahoo.com |
|                 |                  |

Submit

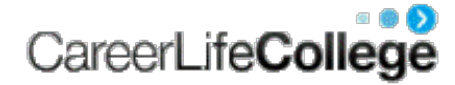

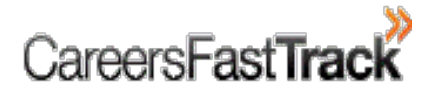

**Step 7**: After successful registration, clients will immediately be able to complete the selected Assessments. When registered, the client will have access to the Assessments in a new screen (see picture 6).

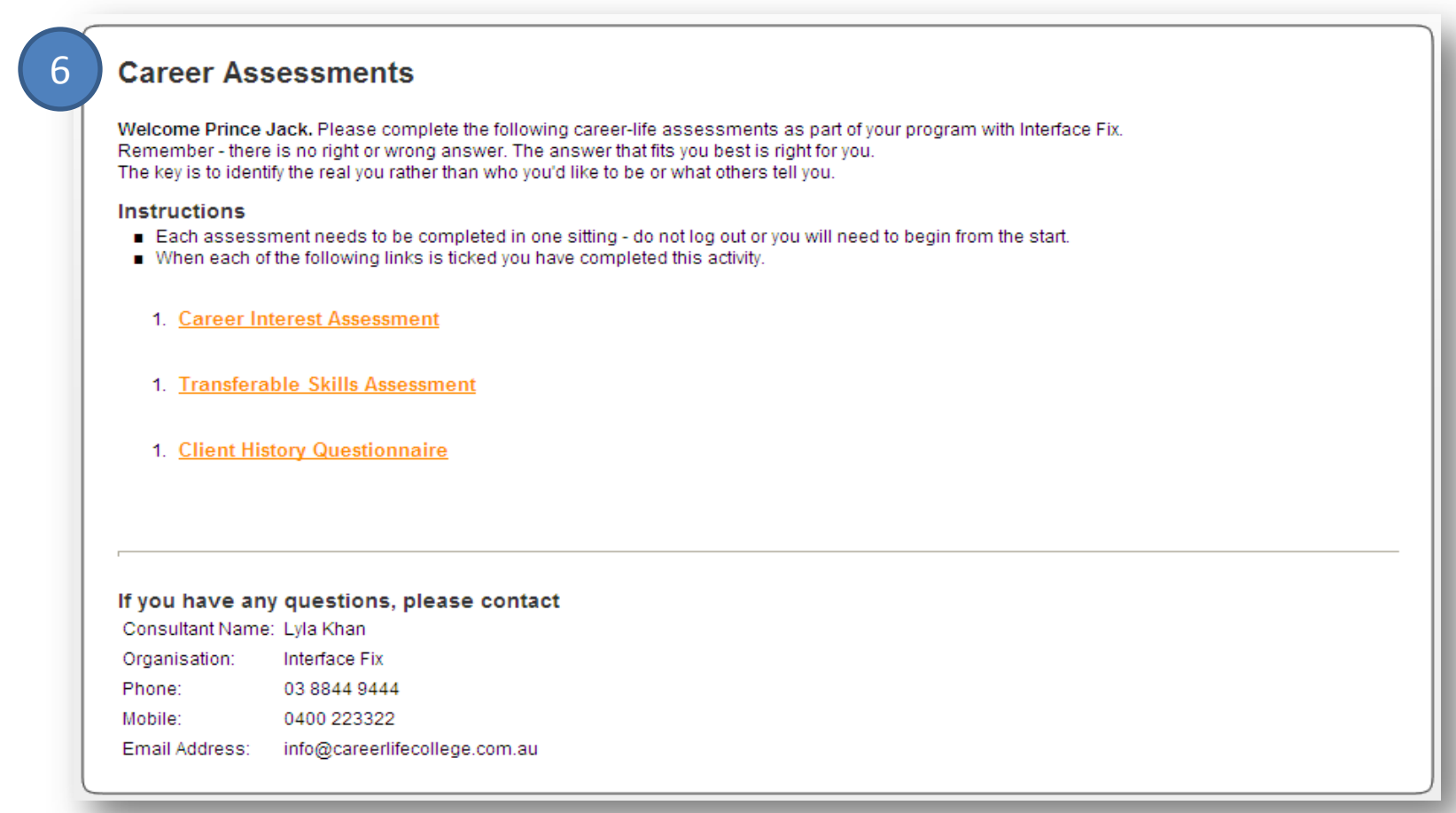

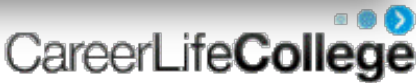

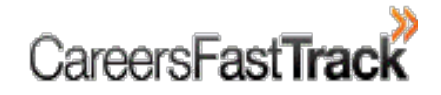

#### **Quick Tip**

1. Clients must read instructions at the top of each Assessment. As a counsellor you should clarify these instructions to clients as appropriate.

#### **General Instructions**

- After successful registration, Clients are sent an automatic message confirming their registration. This email also contains a link to the Career Assessments page for future reference.
- As each Career Assessment is completed a **Tick** will appear next to the completed Assessments.

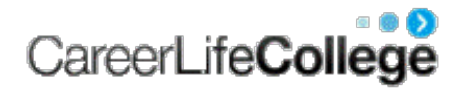

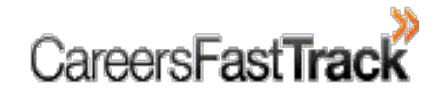

## 5. How to send Assessment invitation to clients?

Step 1: Access your Group.

**Step 2**: Select the client/clients you wish to send Assessment invitation to. Please see picture 1.

Step 3: Go to client Tools and click on Send Assessment Invitation.

**Step 4**: Select the Assessments by checking the relevant boxes. Please see picture 3 on the following page.

**Step 5**: Review and amend the message if needed.

Step 6: Click Send Email.

Manage Dynamics Clients

- The list below displays all the clients in the selected group.
  To view or edit information about a particular client click the View/Edit icon for that client
- To use any of the client tools or view client reports, first select the clients by clicking the check box next to the client records.
- Client results and reports would not be viewable until credits are applied to the client record

|   | First Name | Last Name | Paid | Create Date | Assessments Completed |   |
|---|------------|-----------|------|-------------|-----------------------|---|
| V | Bill       | Frost     |      | 20/07/2009  |                       | Ø |
| ~ | Steven     | Grant     |      | 20/07/2009  |                       | 0 |
|   | Michelle   | Hans      |      | 20/07/2009  |                       | Ð |
|   | Nadia      | Salim     |      | 20/07/2009  |                       | Þ |

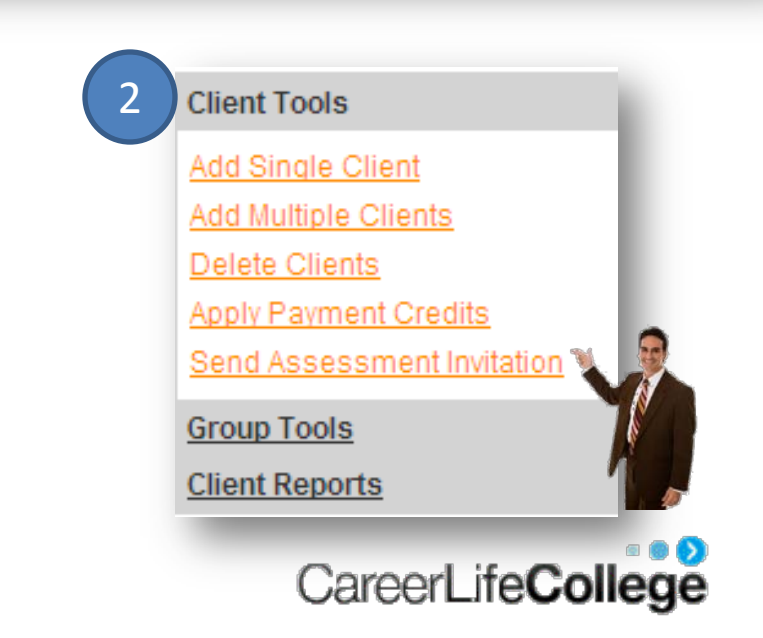

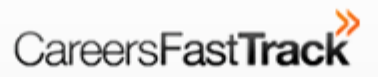

| Home                                                                                                    | Schools                                                                                                    | Clients                                                                                                    | Profile                                                                                                    | Support                                                                        | Logout  |
|----------------------------------------------------------------------------------------------------|----------------------------------------------------------------------------------------------------|----------------------------------------------------------------------------------------------------|----------------------------------------------------------------------------------------------------|--------------------------------------------------------------------------------|---------|
| Client Gro                                                                                                    | ups Payments                                                                                                    | s Rep                                                                                                    | oorts                                                                                                    |                                                                                |         |
| Send Asse                                                                                                    | ssment Invitation Er                                                                                                    | nails                                                                                                    |                                                                                                    |                                                                                | Lyla Ki |
| <ul> <li>Use the for</li> <li>Please sele oustomise</li> <li>It is importative message</li> <li>#ClientNam message.</li> <li>Note: There</li> </ul> | m below to send invitation emails<br>of at least one assessment and e<br>it to suit your needs.<br>ant that you do not remove or mo<br>ge body.<br>ue# is a placeholder for inserting ti<br>e may be a delay of upto 1 hour b | to the selected clients for o<br>inter the email subject and n<br>dify the text #Assessment<br>he client name automatically<br>pefore emails are sent from    | completing career assessm<br>nessage. The text below is<br>Link# . You may move the<br>r. It is optional and can be<br>our email servers. | ents.<br>a suggestion, please<br>e position of the text in<br>removed from the |         |
| Assessments *                                                                                                    | Career Interest Assessmer<br>Client History Questionnair<br>Personality Assessment<br>Skills Assessment<br>Values Assessment                                                                                                  | nt Career Obstacles As<br>re Industry Exploration<br>Resume<br>Transferable Skills A                                                                          | sessment<br>Assessment<br>ssessment                                                                                                    |                                                                                |         |
| Email Subject *                                                                                                    | Career Assessment Instructions                                                                                                    |                                                                                                    |                                                                                                    |                                                                                |         |
| Message *                                                                                                    | Dear #ClientName#,<br>Thank you for choosing a c<br>this program, you are requ<br>Human behaviour is complex<br>For instance:<br>1. Who we are at work/soci<br>2. Who we want to become o<br>3. Who we are naturally or       | areer coaching program o<br>ired to complete some co<br>and all of us can view<br>ally or our Contextual y<br>r our Developmental peri<br>our Primary persona | with us. In preparation<br>arear related assessmen<br>who we are in several<br>persona<br>sona                                            | waya.                                                                          |         |
|                                                                                                    | Many people who complete o<br>their Contextual persona -<br>assessments from the point<br>identify your 'Frimary per                                                                                                    | areer related assessment<br>your challenge is to to<br>of view of 'who you are<br>sona'.                                                                      | ts complete them based<br>by to complete the foll<br>a naturally' so we can                                                               | upon<br>.owing                                                                 |         |
|                                                                                                    | Remember: there are no rig<br>your 'Primary Persona' is                                                                                                    | ht or wrong answers - th<br>exactly the right answe:                                                                                                    | he answer that fits<br>r for you.                                                                                                    |                                                                                |         |
|                                                                                                    | Use the following link and                                                                                                    | complete each assessme:                                                                                                    | nt in one sitting $a_{way}$                                                                                                    | from 💌                                                                         |         |
|                                                                                                    | Send Email Cancel                                                                                                    |                                                                                                    |                                                                                                    |                                                                                |         |
|                                                                                                    |                                                                                                    |                                                                                                    |                                                                                                    |                                                                                |         |

#### **Quick Tip**

- 1. Assessment invitations are sent from <u>noreply@careersfasttrack.com.au</u> by default. Please ensure your clients are aware of this email address.
- 2. Clients can access incomplete Assessments by following the Assessment Link in the original email sent to them. It is advised that clients do not delete this email.

#### **Career Assessments**

Welcome Prince Jack. Please complete the following career-life assessments as part of your program with Interface Fix. Remember - there is no right or wrong answer. The answer that fits you best is right for you. The key is to identify the real you rather than who you'd like to be or what others tell you.

#### Instructions

- Each assessment needs to be completed in one sitting do not log out or you will need to begin from the start.
- When each of the following links is ticked you have completed this activity.

.au

- 1. Career Interest Assessment
- 1. Transferable Skills Assessment
- 1. Client History Questionnaire

#### If you have any questions, please contact

| Consultant Name: | Lyla Khan                  |
|------------------|----------------------------|
| Organisation:    | Interface Fix              |
| Phone:           | 03 8844 9444               |
| Mobile:          | 0400 223322                |
| Email Address:   | info@careerlifecollege.com |

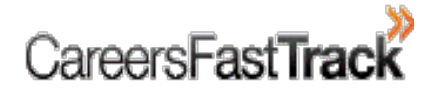

# 6. How to access Client Reports?

#### **Quick Tip**

- To view/print client reports, you would need to purchase and apply credit to each client. A credit can be applied individually to a client or to multiple clients in a group. Go to <u>How to Apply Credits</u> to learn more about how to apply credits.
- 2. Please go to <u>How to Purchase Credits</u> for detailed instructions on how to purchase credits.

**Step 1**: Go to Clients Group. In the example, we have used Lyla's group, "Dynamics".

**Step 2**: Select the client by checking the box on left side of their name. See picture 3 on the next page.

Step 3: Click on client Reports as shown in picture 1.

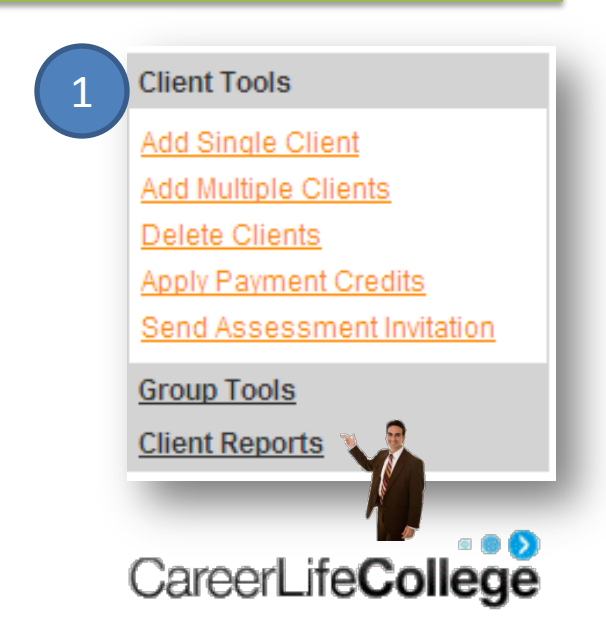

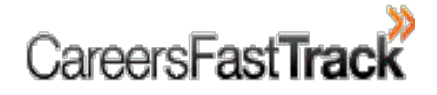

**Step 4**: Click on the report title that you wish to display. The download process may take few minutes.

**Step 5**: Once displayed, reports can be printed from **File** menu in the tool bar. These reports can also be converted into PDF using PDF writer.

Client Tools Group Tools Client Reports Client History Career-Life Values Career-Life Skills Career Obstacles Career Path Interest Personal Profile Resume Snapshot Transferable Skills

| lanage Dyna                                                                                                    | mics Clients                                                                                                    |                                                                                                    |                                                                           |    | Lyla Khan                                                                                                    |
|----------------------------------------------------------------------------------------------------|----------------------------------------------------------------------------------------------------|----------------------------------------------------------------------------------------------------|---------------------------------------------------------------------------|----|----------------------------------------------------------------------------------------------------|
| <ul> <li>The list below dis</li> <li>To view or edit inf</li> <li>To use any of the client records.</li> <li>Client results and</li> </ul> | plays all the clients in the sele<br>ormation about a particular clie<br>client tools or view client report<br>f reports would not be viewable | cted group.<br>ent click the View/Edit icon fo<br>ts, first select the clients by o<br>e until credits are applied to t | r that client.<br>clicking the check box next to th<br>the client record. | ie | Client Count: 4<br>Credit Balance: 0                                                                                                    |
| First Name                                                                                                    | e <u>Last Name</u> 🔺                                                                                                    | Paid Create Date                                                                                                    | Assessments Completed                                                     |    | Client Tools                                                                                                    |
| 7 Bill                                                                                                    | Frost                                                                                                    | 20/07/2009                                                                                                    |                                                                           | Ð  | Group Tools                                                                                                    |
| Steven                                                                                                    | Grant                                                                                                    | 20/07/2009                                                                                                    |                                                                           | Ð  | Client Reports                                                                                                    |
| Michelle                                                                                                    | Hans                                                                                                    | 20/07/2009                                                                                                    |                                                                           | Ð  | Client History                                                                                                    |
| Nadia                                                                                                    | Salim                                                                                                    | 20/07/2009                                                                                                    |                                                                           | ¢, | Career-Life Values<br>Career-Life Skills<br>Career Obstacles<br>Career Path Interest<br>Personal Profile<br>Resume<br>Snapshot<br>Transferable Skills |

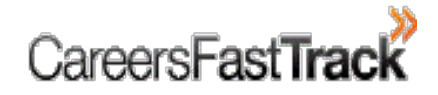

#### **General Instructions**

• To print clients reports (or PDF them), select (tick) 20 clients at a time. This is due to limited on-board printer memory which may result in an incomplete print job.

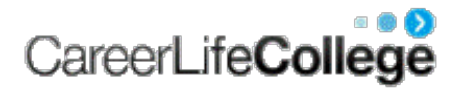

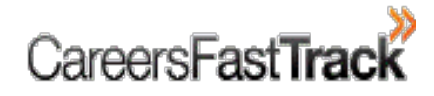

# 7. How to Purchase Credits?

- **Step 1**: Select your consulting business name.
- Step 2: Go to Purchase Credits under Payments in the second toolbar.
- **Step 3**: Fill in the **Order Form** for the amount of credits and select the method of payment.
- Step 4: Select Submit.

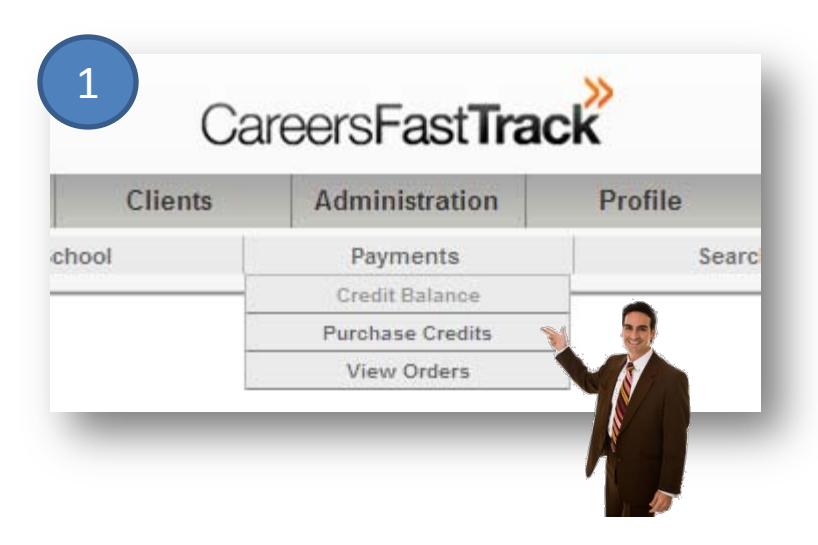

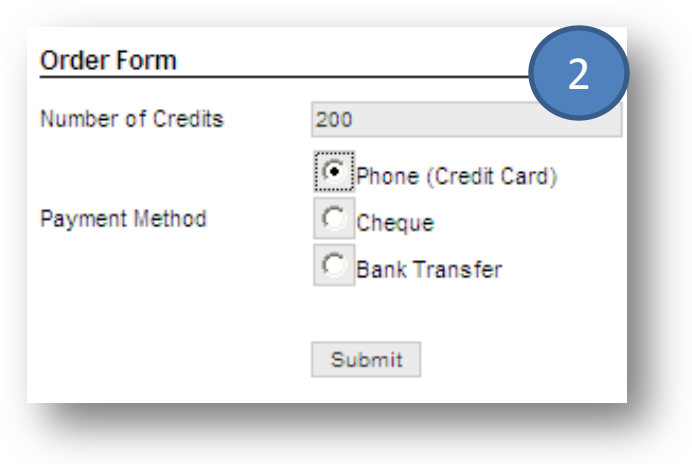

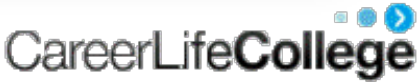

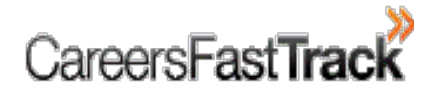

# 8. How to Apply a Credit?

**Step 1**: Go to the target Group.

- **Step 2**: Select the client to whom you wish to apply credit by checking the box next to his/her name.
- Step 3: Under Client Tools, click Apply Credit Payments.
- **Step 4**: Click OK on prompt. Once the credit is applied, a letter "Y" will appear next to the selected student. Please see picture 3.

Note – YOU CANNOT apply a credit to the same client more than once.

| ant Tools                                                                        | Message                                    | from webpage                                     |                                                                                                    |                       |
|----------------------------------------------------------------------------------|--------------------------------------------|--------------------------------------------------|----------------------------------------------------------------------------------------------------|-----------------------|
| dd Single Client                                                                 | 2 ?                                        | Are you sure you want to ap                      | oply Payment Credits to                                                                                                    | selected records?     |
| Id Multiple Clients                                                              |                                            | ОК                                               | Cancel                                                                                                    |                       |
| elete Clients                                                                    |                                            |                                                  |                                                                                                    |                       |
|                                                                                  |                                            |                                                  |                                                                                                    |                       |
| pply Payment Credits 🐧 🧕                                                         |                                            |                                                  |                                                                                                    |                       |
| oply Payment Credits                                                             | First Name                                 | Last Name                                        | Paid Create Date                                                                                                    | Assessments Completed |
| ply Payment Credits                                                              | ☐ <u>First Name</u><br>☐ Jo                | Last Name 🔺<br>Blow                              | Paid Create Date<br>19/07/2009                                                                                                    | Assessments Completed |
| oup Tools                                                                        | First Name       Jo       Alic             | Last Name 🔺<br>Blow<br>Friend                    | Paid         Create Date           19/07/2009         19/07/2009                                                                                 | Assessments Completed |
| oly Payment Credits<br>and Assessment Invitation                                 | First Name       Jo       Alic       Jacob | Last Name 🔺<br>Blow<br>Friend<br>Marshall        | Paid         Create Date           19/07/2009         19/07/2009           19/07/2009         19/07/2009                                         | Assessments Completed |
| pply Payment Credits<br>end Assessment Invitation<br>roup Tools<br>lient Reports | First NameJoAlicJacobRaj                   | Last Name<br>Blow<br>Friend<br>Marshall<br>Patel | Paid         Create Date           19/07/2009         19/07/2009           19/07/2009         19/07/2009           19/07/2009         19/07/2009 | Assessments Completed |

# 9. Updating Information in CMS

- 9.1 Updating Client Information
- 9.2 Updating Group Information
- 9.3 Changing a Client from One Group to Another
- 9.4 Updating Consultant Information
- 9.5 Change Password

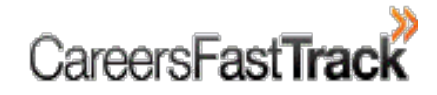

## 9.1 Updating Client Information

Step 1: Open the Client group.

- **Step 2**: Click on the corresponding 'paper & pencil' icon in the far right column. Please see in picture 1.
- Step 3: To change any record under "Client Information" click on Edit.

Step 4: After Editing, Click Update to record changes.

| Ма | nage Dynamics                                                                                                    | s Clients                                                                                                    |                                                                             |                                                                           | 1   | Client Informat                                           | tion                             | 2               |                  |
|----|----------------------------------------------------------------------------------------------------|----------------------------------------------------------------------------------------------------|-----------------------------------------------------------------------------|---------------------------------------------------------------------------|-----|-----------------------------------------------------------|----------------------------------|-----------------|------------------|
|    | The list below displays a<br>To view or edit informatio<br>To use any of the client t<br>client records.<br>Client results and report | all the clients in the selected grou<br>on about a particular client click th<br>ools or view client reports, first se<br>is would not be viewable until crea | p.<br>e View/Edit icon fo<br>lect the clients by o<br>dits are applied to t | r that client.<br>Clicking the check box next to tl<br>the client record. | ne  | Personal Details<br>First Name<br>Last Name<br>Birth Date | Contact Details<br>Bill<br>Frost | Career Pathways | Program Outcomes |
| Γ  | First Name                                                                                                    | Last Name  Paid                                                                                                    | Create Date                                                                 | Assessments Completed                                                     | -   | Employment Status                                         | 5                                |                 |                  |
|    | Bill                                                                                                    | Frost                                                                                                    | 20/07/2009                                                                  |                                                                           | r 🕼 | Organisation                                              |                                  |                 |                  |
|    | Steven                                                                                                    | Grant                                                                                                    | 20/07/2009                                                                  |                                                                           | ۵   | Occupation                                                |                                  |                 |                  |
|    | Michelle                                                                                                    | Hans                                                                                                    | 20/07/2009                                                                  |                                                                           | i 🖓 | Signed Exclusion C                                        | lause 🔲 Print E                  | xclusion Clause |                  |
|    | Prince                                                                                                    | Jack                                                                                                    | 20/07/2009                                                                  |                                                                           | ۵   | Comments                                                  |                                  |                 |                  |
|    | Nadia                                                                                                    | Salim                                                                                                    | 20/07/2009                                                                  |                                                                           | Ø   | Create Date                                               | 20/07/2009                       | )               |                  |

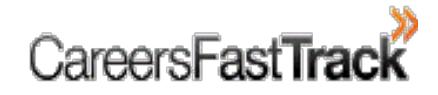

## 9.2 Updating Group Information

#### ✓ To Edit Group Information:

Step 1: Go to Client Groups page.

**Step 2**: Click on the corresponding 'paper & pencil' icon in the far right column of the target group. Please see in picture 1.

Step 3: Change any record under "Group Details".

Step 4: After Editing, Click Update to record changes.

| Client Groups 1                                                                           |                                                                           |          |                   |   | Update Cli      | ient Group                                   |
|-------------------------------------------------------------------------------------------|---------------------------------------------------------------------------|----------|-------------------|---|-----------------|----------------------------------------------|
| <ul> <li>The list below shows all the</li> <li>To view the clients in a partic</li> </ul> | client groups stored in the system.<br>Jar group please click the group n | ame.     |                   |   | To update the g | roup details please make changes in the forn |
| If you need to modify the information                                                     | mation for a group please click the                                       | edit ico | n for that group. |   | Group Name *    | Dynamics                                     |
| Add New Group                                                                             |                                                                           |          |                   |   | Client Type     | Adults                                       |
| <u>Add New Oroup</u>                                                                      |                                                                           |          |                   |   |                 | Engineers based in NSW                       |
| Group Name                                                                                | Client Type                                                               |          |                   |   | Comments        |                                              |
| <u>Dynamics</u>                                                                           | Adults                                                                    | D        | × 🧕 🖳             |   |                 |                                              |
|                                                                                           |                                                                           |          |                   | _ | Create Date     | 20/07/2009                                   |
|                                                                                           |                                                                           |          |                   |   |                 | Update Cancel                                |

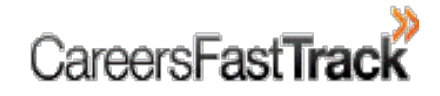

## Cont'd

#### ✓ To Delete Group:

Step 1: Click on the red cross sign on the right hand side of the group.You will be prompted to confirm if you really want to delete the group.Please note: Groups once deleted can not be restored.

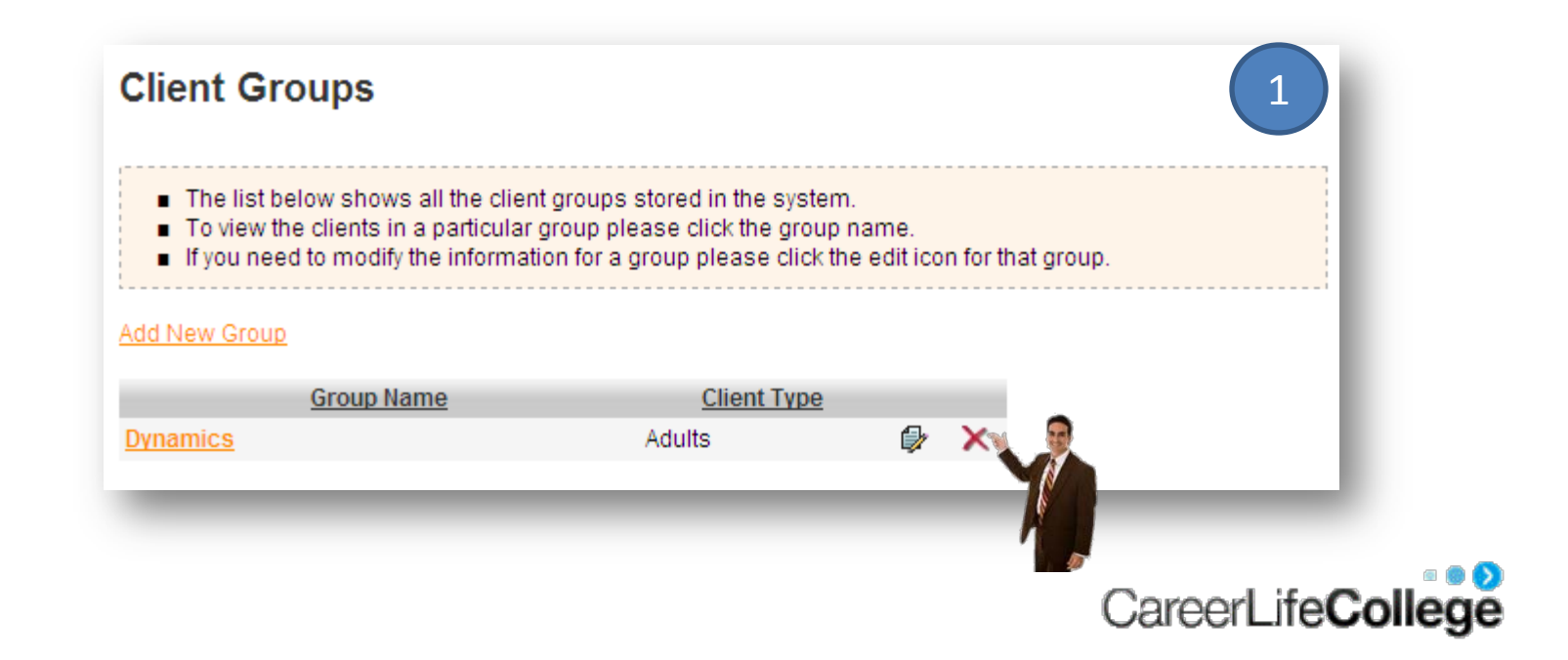

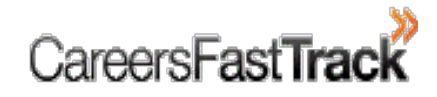

#### 9.3 Changing a Client from one Group to Another

- Step 1: Open the client's current Group.
- **Step 2**: Select the target client by checking the box and click on Group Tools as shown in picture 1.
- **Step 3**: Click on **Change Group**. You will be prompted to select the new Client Group which can be selected from a drop down menu.

Step 4: After selection, click Submit.

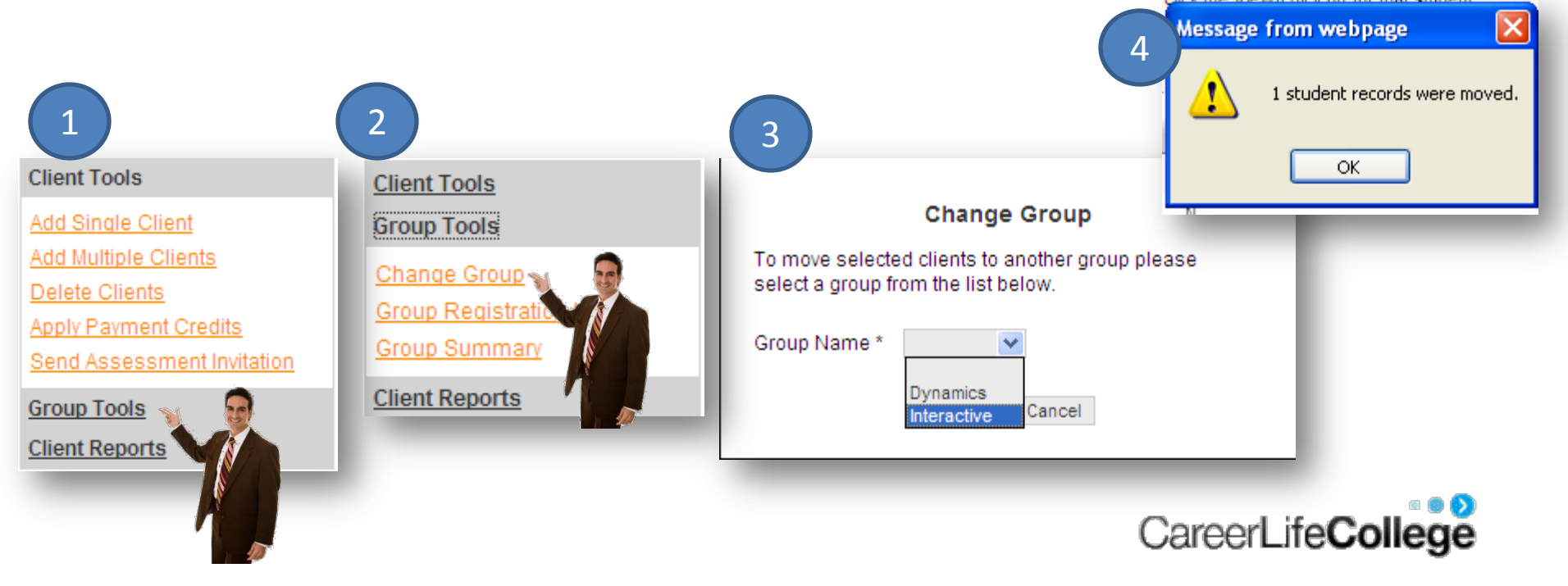

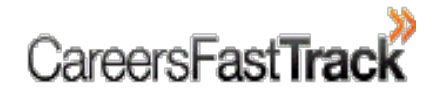

## 9.4 Update Consultant's Profile

- **Step 1**: Click on Update Profile under Profile in the top toolbar menu.
- **Step 2**: Click **Edit** at the bottom of the page.
- **Step 3**: Update your information and click **Update**.
- Note: You can update your personal and business info with your business logo so all reports are branded with your Name and Consultancy.

|               |          | CareersFa | ast <b>Track</b>                  |         | User: Iyla |
|---------------|----------|-----------|-----------------------------------|---------|------------|
| Home          | Schools  | Clients   | Profile                           | Support | Logout     |
| Client Groups | Payments | Rep       | Update Profile<br>Change Password |         |            |

CareerLifeCo

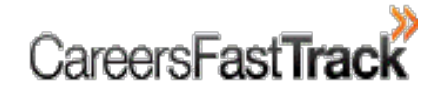

## 9.5 Change Password

- **Step 1**: Click on **Change Password** under Profile in the top toolbar menu.
- **Step 2**: Enter your old and new passwords and click **Change Password**.

| 1                                              |                                   | CareersFa                      | ast <b>Track</b>                  |         | User: Iyla          |
|------------------------------------------------|-----------------------------------|--------------------------------|-----------------------------------|---------|---------------------|
| Home                                           | Schools                           | Clients                        | Profile                           | Support | Logout              |
| Client Groups                                  | Payments                          | Rep                            | Update Profile<br>Change Password |         |                     |
| Change Password                                |                                   | (                              | 2                                 |         |                     |
| To update your CMS login passwo<br>would like. | ord please enter your current pas | sword and the new password tha | atyou                             |         |                     |
| Password * New Password *                      |                                   |                                |                                   |         |                     |
| Confirm New Password *                         |                                   |                                |                                   |         |                     |
| Chang                                          | e Password                        |                                | _                                 | Career  | Life <b>College</b> |

# **10. Client Information Management**

10.1 Client Information10.2 Assessments & Reports10.3 Communication Log10.4 Client Meetings10.5 Client Resume

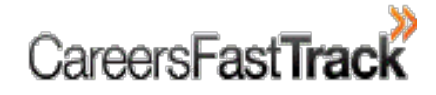

## **10.1 Client Information**

- In this section, you can maintain detailed information about your client including: personal details, contact details, career pathways and program outcomes
- Click on Edit at the bottom of the section to update information.

| Client Informa     | tion                    |                 |                  |
|--------------------|-------------------------|-----------------|------------------|
| Personal Details   | Contact Details         | Career Pathways | Program Outcomes |
| First Name         | Nadia                   |                 |                  |
| Last Name          | Salim                   |                 |                  |
| Birth Date         |                         |                 |                  |
| Employment Statu   | s                       |                 |                  |
| Organisation       |                         |                 |                  |
| Occupation         |                         |                 |                  |
| Signed Exclusion ( | Clause 🔲 <u>Print E</u> | xclusion Clause |                  |
| Comments           |                         |                 |                  |
| Create Date        | 20/07/2009              | 9               |                  |
|                    |                         |                 |                  |
| Edit               |                         |                 |                  |

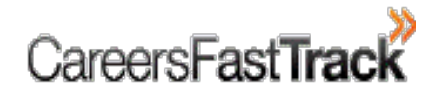

## 10.2 Assessments and Reports

- This section allows you to manage the assessments that you have conducted with your client.
- All sent and completed assessments will appear in this section.
- To send any new assessment, click on **Send Assessment Invitation** and follow the instructions.

Assessments & Reports
Send Assessment Invitation

To view the assessment results or client reports please purchase credits for the client.

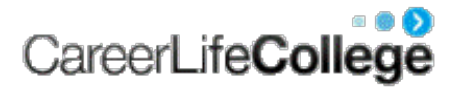

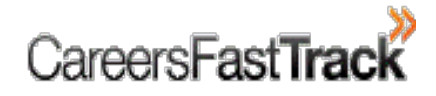

## 10.3 Communication Log

- The communication log allows you to record all of your communications with your client.
- It is highly recommended that consultants maintain records of their communication with their clients.
- Most activities are auto-recorded here (eg. Sending assessments)
- Keep accurate records of telephone dialogue or tasks the client needs to perform.
- These records are important to keep track of client progress.

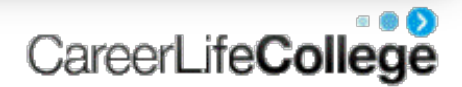

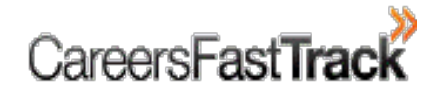

## 10.4 Client Meetings

- Use this section to manage your meetings with your clients.
- You can book clients for counselling and email them details
- You can use the template to send them feedback & actions following counselling
- You can evaluate their progress following counselling

| Add Meeting             |                |                         |                                                                                                    |            |   |
|-------------------------|----------------|-------------------------|----------------------------------------------------------------------------------------------------|------------|---|
| Date -                  | Meeting Number | Due Date                |                                                                                                    |            |   |
|                         |                |                         |                                                                                                    |            |   |
| 29/06/2009              | 2              | 29/06/2009              | Email Feedback Email Progress Evaluation View Progress Evaluation                                                                      | Ð          | × |
| 29/06/2009<br>3/06/2009 | 2<br>2         | 29/06/2009<br>3/06/2009 | Email Feedback Email Progress Evaluation View Progress Evaluation<br>Email Feedback Email Progress Evaluation View Progress Evaluation | (₽)<br>(₽) | X |

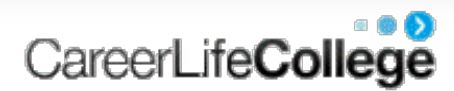

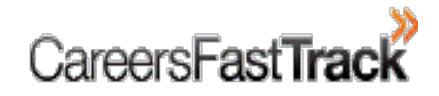

### 10.5 Client Resume

- Client Resume is a powerful tool to build a resume for your client.
- You can automatically send resume to your client via email
- This becomes a living document you refine with the client
- The resume is easily transferred to a document

Client Resume Resume Status: Not Completed Edit Resume View Resume Email Resume to Client

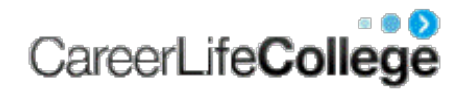

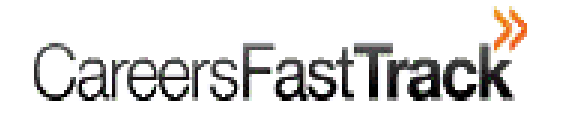

# The Career Management System <sup>™</sup>

### **Client User Manual**

Help Desk +61 3 8844 9444 info@careersfasttrack.com.au

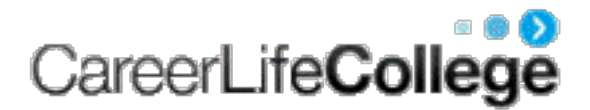